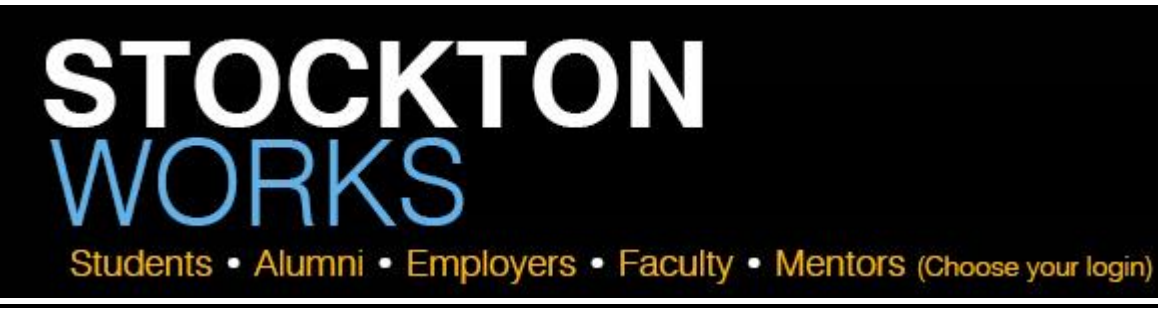

## Student Guide

Access the following website: www.stockton.edu/stocktonworks

- 1. **New Users Registration**: Click on "Click here to Register!" and follow the directions on that page.
  - Click on the "Click here to Register!" link.
  - Complete all sections and click on the Register button. Required (\*) fields are marked with an asterisk.
  - Click on the Submit Profile button
    Submit Profile

NOTE: Once you have submitted your profile, your account will be in pending status. An administrator will review your profile. If your registration is approved, you will receive an email notification. If you do not receive your email notification within 48 hours, please contact our office at (609)652-4650.

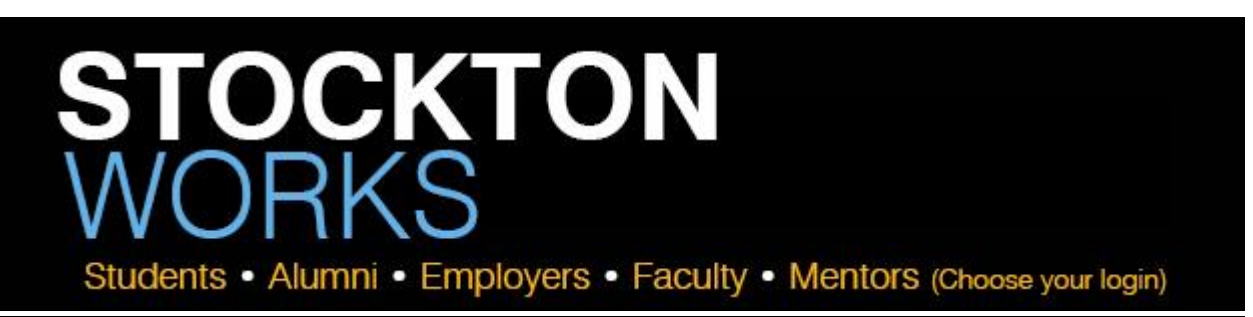

## Student Guide

Access the following website: www.stockton.edu/stocktonworks

- 2. New Users Registration: Click on "Click here to Register!" and follow the directions on that page.
  - Click on the "Click here to Register!" link.
  - Complete all sections and click on the Register button. Required (\*) fields are marked with an asterisk.
  - Click on the Submit Profile button
    Submit Profile

NOTE: Once you have submitted your profile, your account will be in pending status. An administrator will review your profile. If your registration is approved, you will receive an email notification. If you do not receive your email notification within 48 hours, please contact our office at (609)652-4650.